# FACULTY PORTAL UPDATES

#### REVIEW THIS DOCUMENT TO FIND OUT WHAT'S NEW IN THE FACULTY PORTAL!

## WHAT YOU NEED TO KNOW

On January 15, 2018, the ATS Faculty Portal will look slightly different, but will function just as the current portal functions. This document will show you the changes, and what to expect when the portal launches.

#### NEW LANDING PAGE

#### Typert PORTAL Support

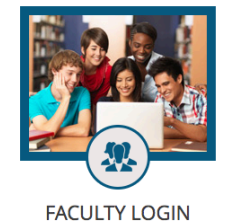

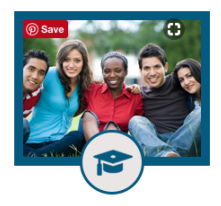

STUDENT LOGIN

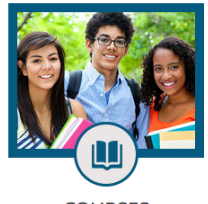

COURSES

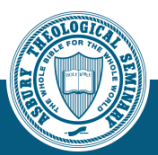

Kentucky Campus 204 N. Lexington Ave. Wilmore, KY 40390 (859) 858-3581

Florida Dunnam Campus 8401 Valencia College Ln. Orlando, FL 32825 (407) 482-7500

Memphis Extension Site Christ United Methodist Church 4488 Poplar Ave. Memphis, TN 38117 (859) 858-2363 A Campaign for Renewal and Revival HUNDRED fold

(844) GO-TO-ATS

Asbury Theological Seminary © 2017 | Privacy Policy

#### NEW LOGIN PAGE

Once you click on Faculty Login, you'll be directed to a new login page. Enter your username and password. **Don't forget to add** .*priv* to your username.

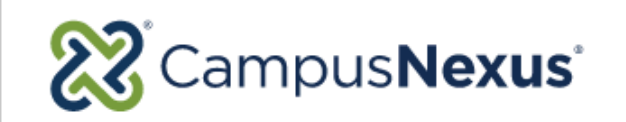

faculty.test@asburyseminary.priv

.....

Forgot your password?

Sign in

#### NEW HOME PAGE

The new home page has a new look, but it functions the same way the older portal functioned. Use the left navigation bar menu as you did previously. Click the Home icon when you want to return to this page.

| my <b>ATS</b> PORTAL                                                                                                    | 1 | လြှ Quick Links + ြဲ Personalize ? Support +                                                                                                    | Hello Francis ! 🕒 Logout   |
|----------------------------------------------------------------------------------------------------|---|----------------------------------------------------------------------------------------------------|----------------------------|
| myATS PORTAL     Academics     Academics     My Profile     Contact Manager     My Students     My Classes     Other Resources |   | Quick Links • Image: Personalize Image: Support •     Next Personal Event     MY CALENDAR     NEWS CENTER     Iterm:   20166A   Course:   MUSOE   Section:   VI   Print Roster:     Image: Print Roster:     Image: Print Roster: </th <th>🛓 Hello Francis !   Logout</th> | 🛓 Hello Francis !   Logout |
|                                                                                                    |   | Results Per Page 10 Per Page Clear Search Advanced Search                                                                                                    |                            |

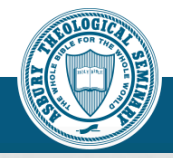

#### GRADEBOOK

The Gradebook is in the same location on the left navigation menu under My Classes.

| my <b>ATS</b> PORTAL                     | Quick Links - ? Support - |                            |                   |                                                 |          |       |             |  |                                 | Logout |
|------------------------------------------|---------------------------|----------------------------|-------------------|-------------------------------------------------|----------|-------|-------------|--|---------------------------------|--------|
|                                          |                           |                            | Student Search    |                                                 |          |       |             |  |                                 |        |
| Campus Info     Academics     My Profile | Gr                        |                            | All \$            |                                                 |          |       |             |  |                                 |        |
| # Contact Manager<br># My Students       |                           |                            | Last Name         |                                                 |          |       |             |  |                                 |        |
| My Classes Class Schedule Gradebook      | Below are all cours       |                            | Social Security # |                                                 |          |       |             |  |                                 |        |
|                                          | Primary Course Lis        |                            | Enrollment ID     |                                                 |          |       |             |  |                                 |        |
|                                          | Below are all cours       |                            | Results Per Page  |                                                 |          |       |             |  |                                 |        |
|                                          | Course<br>MU506           | Course Title Private Voice | Section<br>W1     | Course Start/End Date<br>9/6/2016 to 12/16/2016 | Day/Time | Place | Rosters Due |  | Clear Search<br>Advanced Search | •      |
|                                          |                           |                            |                   |                                                 |          |       |             |  | Print Page                      |        |
|                                          |                           |                            |                   |                                                 |          |       |             |  | Contact Info                    |        |

# QUICK LINKS MENU

The Quick Links, which were previously displayed across the header, are now located conveniently as a menu-style option on the header.

| Tymy <b>ATS</b> PORTAL         | ľ | ବ୍ତି Quick Links ≁                      | Personalize                               | ? Suppo | rt <del>+</del> |             |                                 |    | Hello Francis ! |  |
|--------------------------------|---|-----------------------------------------|-------------------------------------------|---------|-----------------|-------------|---------------------------------|----|-----------------|--|
| ## Campus Info<br>## Academics |   | Faculty 180<br>Tk20<br>Next Per         | onal Event                                |         |                 |             | Campus<br>All<br>First Name     | \$ |                 |  |
| My Profile     Contact Manager |   | <u>MY CA</u>                            | ALENDAR                                   |         |                 | NEWS CENTER | Last Name                       |    |                 |  |
| Wy Students                    |   | Term: 2014<br>Course: <u>M</u>          | 6FA<br>U506                               |         |                 |             | Social Security #               |    |                 |  |
| My Classes     Other Resources |   | Section: W<br>Post/Assign<br>Attendance | n<br>/Exam: <u>0</u> 🛒<br>due: <u>0</u> 🍜 |         |                 |             | Student ID                      |    |                 |  |
|                                |   | Print Roster                            | ASSES                                     |         |                 |             | Enrollment ID                   |    |                 |  |
|                                |   |                                         |                                           |         |                 |             | Email                           |    |                 |  |
|                                |   |                                         |                                           |         |                 |             | Results Per Page<br>10 Per Page | \$ |                 |  |
|                                |   |                                         |                                           |         |                 |             | Clear Search<br>Advanced Search |    |                 |  |
|                                |   |                                         |                                           |         |                 |             |                                 |    |                 |  |

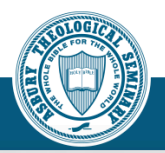

## PERSONALIZE YOUR HOME PAGE

Click the Personalize button to add options to your home page. Please note you can also shift the tiles around while on this page. Shifting the tiles will change how they appear on your home page.

| my <b>ATS</b> PORTAL | <b>*</b> | 🗞 Quick Links 🗸                | Personalize                    | ? Support - |               |                     |                   |   | Hello Francis ! | Logout |
|----------------------|----------|--------------------------------|--------------------------------|-------------|---------------|---------------------|-------------------|---|-----------------|--------|
| # Campus Info        |          |                                |                                |             | My Pe         |                     | mePage<br>s now   |   |                 |        |
| ## Academics         |          |                                |                                |             | ☑ Calendar    | Student Search      | ESPN TopStories   |   |                 |        |
| 🖿 My Profile         |          |                                |                                |             | ☑ News Center | CNN TopStories      | □ Weather         |   |                 |        |
| E Contact Manager    |          |                                |                                |             | Google        | Fox TopStories      | Task Center       |   |                 |        |
| # My Students        |          |                                |                                |             | Class Center  | MSN TopStories      |                   |   |                 |        |
| My Classes           |          |                                |                                |             |               |                     |                   |   |                 |        |
| Conter Resources     |          |                                |                                |             | Sa            | ve Changes Cancel C | Changes           |   |                 |        |
|                      |          |                                |                                |             |               | Car                 | nnus              |   |                 |        |
|                      |          | Next                           | Personal Event                 |             |               | Al                  | i<br>I<br>It Name | ¢ |                 |        |
|                      |          | MY                             | CALENDAR                       |             | NEWS CENTER   | Las                 | t Name            |   |                 |        |
|                      |          | Term: 2<br>Course:<br>Section: | 2016FA<br><u>MU506</u><br>W1   |             |               | Soc                 | ial Security #    |   |                 |        |
|                      |          | Post/Ass<br>Attendar           | ilgn/Exam: 0 📑<br>nce due: 0 🎁 |             |               | Stu                 | dent ID           |   |                 |        |
|                      |          | Print Ros                      | ster:                          | •           |               | Enr                 | ollment ID        |   |                 |        |

#### LEFT NAVIGATION MENU

As noted previously, the core functionality of the portal remains the same. You will still access all menu items from the left navigation menu.

The pages will have the same look and feel as the new landing page, with all features and functions remaining the same.

If you experience any issues with portal, please contact the Help Desk at 859-858-2100.

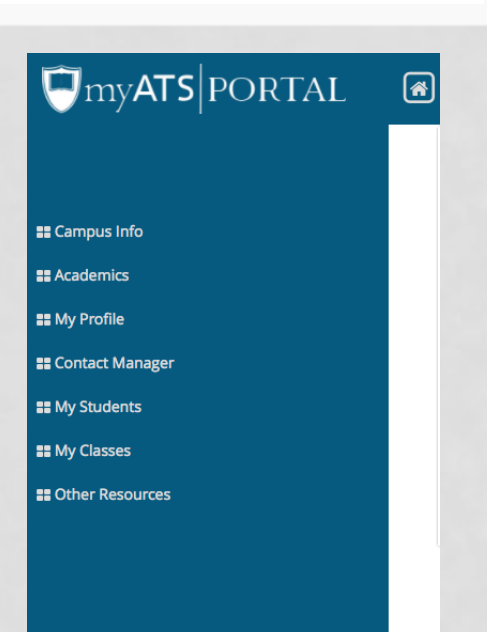